Usare TeamViewer per fare Desktop remoto con l'iPad

1. Scaricare e installare TeamViewer sul Pc con Data Volley Client, aprirlo e segnare l'ID presente nella casella Il Tuo ID

| 😋 TeamViewer                                                                                                   |                                                                          |
|----------------------------------------------------------------------------------------------------|--------------------------------------------------------------------------|
| Connessione Extra Aiuto<br>Licenza gratuita (solo per uso non commerciale) - mauro<br>Controllo remoto Meeting |                                                                          |
| Consenti controllo remoto                                                                                      | Controlla computer remoto                                                |
| Se desideri autorizzare il controllo remoto,<br>comunica ai tuoi interlocutori il seguente ID e<br>password.   | Inserisci l'ID dell'interlocutore per<br>controllare il computer remoto. |
| li Tuo ID                                                                                                    | ID interlocutore                                                         |
| Password 8c9v7g 🕤                                                                                              | Controllo remoto                                                         |
| Utilizza la password personale per collegarti                                                                  | Trasferimento di file                                                    |
|                                                                                                    | Collegamento con l'interlocutore                                         |
| personale                                                                                                    |                                                                          |
| Pronto alla connessione (connessione sicura)                                                                   | Computer & contatti >>                                                   |

2. impostare una password nel menu Connessione -> Imposta accesso automatico... in modo da non digitare ogni volta una password diversa.

| Invita linterioratore rGale                                                                                                    | Imposta accesso automatico                                                                                                    | Accesso automatico - Fase 1 di 2                                                                                                    |  |
|----------------------------------------------------------------------------------------------------|----------------------------------------------------------------------------------------------------|----------------------------------------------------------------------------------------------------|--|
| Importa accesso automatico<br>Apri Management Console<br>Esid da Teamiliever<br>Cornsent Controllo remoto.<br>Comunica al tupi interlocutori il seguente D<br>password.<br>Il Tuo ID 769 867 192<br>Password 8c9v7g C<br>Utilizza la password personale per collegar<br>a questo computer da qualsiasi kogo. | Questa procedura guidata consente di impostare<br>TeamViewer in modo che sia possibile accedere a<br>questo computer in qualunque momento e ovunque b<br>trovi, senza essere fisicamente il.<br>Nota: questa procedura guidata è opzionale. È possibile<br>interromperia in qualsiasi momento e apriria<br>successivamente dal menu "Connessione" - "Imposta<br>accesso automatico". | Definisci la password personale<br>Imposta un nome e una password personale per que<br>computer.<br>Nome computer<br>Password<br>Conferma password<br>Una password di accesso è già stata definita. Non<br>modificare i campi della password se si deaidera<br>mantenere la password definita precedentemente. |  |
| Pronto alla connessione (connessione sicu                                                                                                    | $\frown$                                                                                                    |                                                                                                    |  |

3. creare un account sul sito Teamviewer: <u>https://login.teamviewer.com/Account/LogOn</u>

| Management Console         |                                                       |              |
|----------------------------|-------------------------------------------------------|--------------|
| Accedi                     |                                                       |              |
| E-mail                     | Registrati                                            | Tea<br>d, co |
| Password                   | Registrati per creare un account TeamViewer<br>E-mail | Jah          |
| Mantieni l'accesso         | Il tuo nome                                           | wit acc      |
| Ho dimenticato la password | Password                                              | .31.20       |
| Non possiedo ancora un     | E Iscriviti alla nostra newsletter gratuita           | 111.20       |

4. Aggiungere al profilo creato il computer nel quale è installato Data Volley Client

| TeamViewer                                         |                                              |                          |
|----------------------------------------------------|----------------------------------------------|--------------------------|
| Management Console PAGINA INIZIALE Gestione utente | I miei computer                              |                          |
| All                                                | Computer & contats Protocollo al connessione | Strumenti •              |
|                                                    | Nome * Stato                                 |                          |
|                                                    | 90 PC-Lavoro                                 |                          |
| Aggiungi computer                                  | 1 ID segnato nel punto                       | 1 ×                      |
| Generale                                           | ID TeamViewer                                |                          |
|                                                    | Gruppo I miei computer                       | ¥                        |
|                                                    | Descrizione                                  |                          |
|                                                    | 2 Password creata nel punto 2                |                          |
|                                                    | 3                                            | Aggiungi computer Chiudi |

5. Scaricare e installare sull'iPad l'app TeamViewer, aprire l'app e accedere all'account appena registrato e attivato

| Nessuna SIM 🙃                          | 14:39                                                      | 75% 💷 |
|----------------------------------------|------------------------------------------------------------|-------|
|                                        |                                                            |       |
|                                        |                                                            |       |
|                                        |                                                            |       |
|                                        |                                                            |       |
| Accedi                                 |                                                            |       |
| TeamViewer Account                     | Accedi per collegarti al computer del                      |       |
| Password                               | tuo elenco, oppure crea il tuo<br>account gratuito adesso. |       |
| Accedi                                 |                                                            |       |
| Accedi                                 |                                                            |       |
|                                        |                                                            |       |
| Accedi e crea il                       | i tuo                                                      |       |
| Nuovo account account gratuite adesso! |                                                            |       |
|                                        |                                                            |       |
|                                        |                                                            |       |
|                                        |                                                            |       |
|                                        |                                                            |       |
| Connetti                               | Computer & contatti File                                   | *     |

6. Fare tap sul bottone "Controllo remoto" nella schermata I miei computer

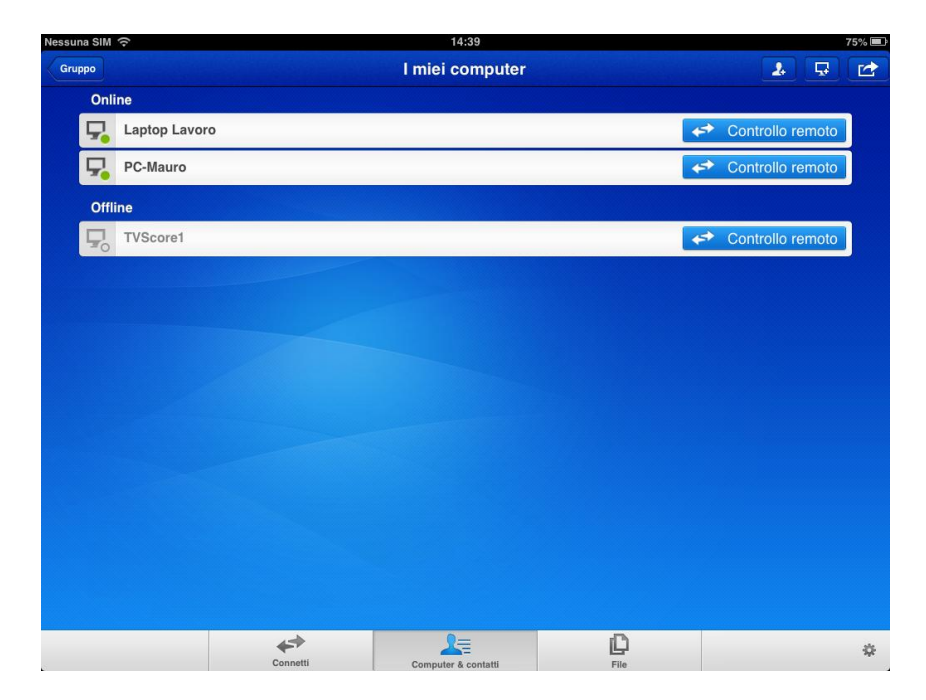

7. Apri Data Volley Client e controllalo con il tuo iPad